## Boka från väntelista

Beskrivning arbetsgång

•

## Manuell bokning, enstaka patient

- Carita skrivbordsvy Arkiv Tidbok Väntelista ▶ 😤 <u>P</u>atient CC 🎥 📿 2 Administration 🕨 👾 Behandlarteam \* 🛃 🍂 🧕 <u>U</u>tskrift ► ﷺ <u>P</u>ersonal 🍪 🔇 🦓 Export/Import Kund ► Favoriter <u>V</u>årdenhet • <u>D</u>ebiteringsunderlag ▶ <u>S</u>ystem • <u>B</u>ehandlingsdata ۲ <u>F</u>önster • <u>T</u>andvårdsförsäkring ▶ <u>R</u>edovisning Eavoriter • ► ▶ <u>E</u>pidemiologi <u>H</u>jälp ► Munhälsobedömning ▶ Arbetstid ▶ 🐨 <u>V</u>aluta Text 🐻 <u>F</u>rasmapp <u>U</u>rval Tidbokstavla v2 <u>K</u>valitet Tidbokshistorik (äldre) <u>T</u>idbok 🛃 Tidbokshistorik 🔮 <u>V</u>äntelista (äldre) 💽 <u>V</u>äntelista
- Gör ett urval på **Orsak, Behandlare** och **Planerad t.o.m** klicka på **Sök**

| 💕 Väntelista 😑 🗙 |                            |        |           |                    |      |                |          |    |                 | ₽<> |
|------------------|----------------------------|--------|-----------|--------------------|------|----------------|----------|----|-----------------|-----|
| Arkiv            |                            |        |           |                    |      |                |          |    |                 |     |
| Mott (kö)        | TandÖrn                    |        | Tidstyp   |                    |      | Planerad t.o.m | 2028 jul | \$ | Remiss          |     |
| Orsak            | Ktr                        |        | Resurs    |                    |      | Födelseår      | 0 2025   | \$ | Kontroll        |     |
| Behandlare       | abdelq02 Elghalayini, Abbe |        | Moment    |                    |      | Prioritet      | 0        | ٢  | Åldersintervall |     |
| Personaltyp      | Alla                       | ~      | Kallelse  | Alla               | ~    | Patient        | Alla     | ~  |                 |     |
| Sök              | 🕞 Lista 🔒 Kallel           | sekort | Öppna tid | Aktivera pat Antal | 0 st |                |          |    |                 |     |

• Väntelistan kommer att sortera kariesrisk i färgerna röd, gul, grön var för sig. Om du väljer att sortera efter "**Planerad**" kommer färgerna fortfarande att vara separerade men i varje riskgrupp kommer kallelseposterna vara sorterade efter "Planerad"

| 🛛 Väntelista 😐       | 🔨 🛃 Tidbok | shistorik | <b>*</b>           |      |       |                 |          |                      |        |       |           |         |          |        |          |         |      | 0   | 9<   |
|----------------------|------------|-----------|--------------------|------|-------|-----------------|----------|----------------------|--------|-------|-----------|---------|----------|--------|----------|---------|------|-----|------|
| Arkiv                |            |           |                    |      |       |                 |          |                      |        |       |           |         |          |        |          |         |      |     |      |
| Mott (kö)            | TandÖrn    |           |                    |      | Tidst | typ             |          |                      |        |       | Planera   | d t.o.m | 2028 jul | 0      | Remiss   |         |      |     |      |
| Orsak                | Ktr        |           |                    |      | Resu  | irs             |          |                      |        |       | Födelse   | år      | 0 2025   |        | Kontroll |         |      |     |      |
| Behandlare           | abdelq02   | Elghalayi | ini, Abbe          |      | Mom   | ient            |          |                      |        |       | Prioritet |         | 0        | (      | Åldersin | tervall |      |     |      |
| Personaltyp          | Alla       |           |                    | ~    | Kalle | lse             | Alla     |                      |        | ~     | Patient   |         | Alla     | ~      |          |         |      |     |      |
| <u>S</u> ök          | 🔒 Lista    | •         | 🖶 <u>K</u> allelse | kort |       | <u>Ö</u> ppna t | id 🗍     | A <u>k</u> tivera pa | t Anta | l 4st |           |         |          |        |          |         |      |     |      |
| Ut Risk              | Patient    | Patie     | Pat tel            | Lä   | ngd   | Mott. (kö)      | Behandla | Pla •                | K-typ  | Orsak | Tidbok    | Resurs  | Besök    | Kallad | Tidst    | Moment  | Prio | Rem | Ktrl |
| Skriv text för att s | öka        |           |                    | \$   | ~     |                 |          |                      |        |       |           |         |          |        |          |         |      |     | ×    |
| 3                    |            | Öber      | 076-7223435        | 5 60 |       | TandÖrn         | abdelg02 | 2025-05              | Manue  | Ktr   | Abbe      |         |          |        | 2 Vb     |         |      |     |      |
| 3                    |            | Kvick     | 076-0492959        | 30   |       | TandÖrn         | abdelg02 | 2025-03              | Manue  | Ktr   | Abbe      |         |          |        | 6 Op     |         |      |     |      |
| 1                    |            | Ande      |                    | 40   |       | TandÖrn         | abdelg02 | 2025-02              | Manue  | Ktr   | Abbe      |         |          |        | 2 Vb     |         |      |     |      |
| 0                    |            | Sche      | 076-0728397        | 7 60 |       | TandÖrn         | abdelg02 | 2024-12              | Manue  | Ktr   | Abbe      |         |          |        | 2 Vb     |         |      |     |      |

• De patienter som saknar en signerad R2-bedömning hamnar längst ned på listan och har ingen färgmarkering.

## • Markera patient och välj Öppna tid

| Arkiv                  |              |                  |       |               |            |                      |         |        |           |          |          |        |           |        |      |     |      |
|------------------------|--------------|------------------|-------|---------------|------------|----------------------|---------|--------|-----------|----------|----------|--------|-----------|--------|------|-----|------|
| Mott (kö)              | TandÖrn      |                  |       | Tidstyp       |            |                      |         |        | Planera   | id t.o.m | 2028 jul | (      | Remiss    |        |      |     |      |
| Orsak                  | Ktr          |                  |       | Resurs        |            |                      |         |        | Födelse   | eår      | 0 ᅌ 2025 |        | Kontroll  |        |      |     |      |
| Behandlare             | abdelq02 Elg | ghalayini, Abbe  |       | Moment        |            |                      |         |        | Prioritet | t        | 0        |        | Åldersint | ervall |      |     |      |
| Personaltyp            | Alla         |                  | ~     | Kallelse      | Alla       |                      |         | ~      | Patient   |          | Alla     |        |           |        |      |     |      |
| <u>S</u> ök            | 🖶 Lista      | 🔒 Kallelse       | ekort | Öppr          | a tid      | A <u>k</u> tivera pa | it Anta | ıl 4st |           |          |          |        |           |        |      |     |      |
| Ut Risk                | Patient P    | atie Pat tel     | Lä    | igd Mott. (Ko | ) вehandla | . Pla •              | K-typ   | Orsak  | Tidbok    | Resurs   | Besök    | Kallad | Tidst     | Moment | Prio | Rem | Ktrl |
| Skriv text för att sök | ка           |                  | \$    | ~             |            |                      |         |        |           |          |          |        |           |        |      |     | ×    |
| 3                      | ö            | /ber 076-722343  | 5 60  | TandÖrn       | abdelg02   | 2025-05              | Manue   | Ktr    | Abbe      |          |          |        | 2 Vb      |        |      |     |      |
| 3                      | к            | vick 076-0492959 | 9 30  | TandÖrn       | abdelg02   | 2025-03              | Manue   | Ktr    | Abbe      |          |          |        | 6 Op      |        |      |     |      |
| 1                      | A            | inde             | 40    | TandÖrn       | abdelg02   | 2025-02              | Manue   |        | Abbe      |          |          |        | 2 Vb      |        |      |     |      |

 Bokningsbilden visas välj Sök tid

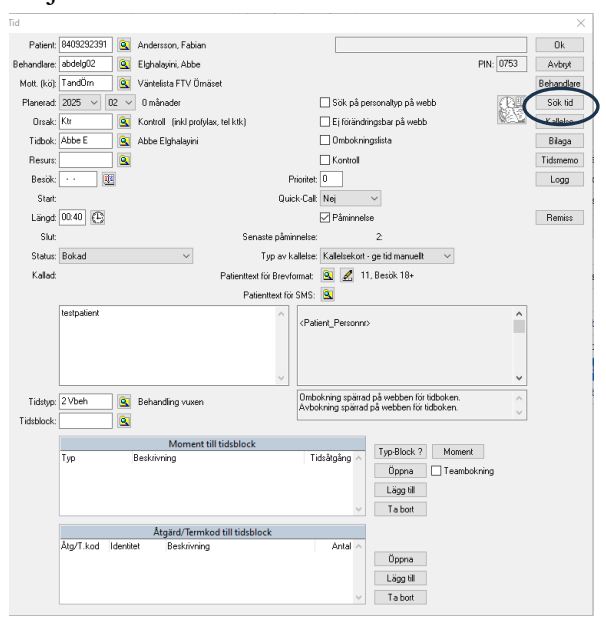

DOKUMENT-ID divtv-4-3674 ANSVARIG Maria Pettersson VERSION 14.0 UPPRÄTTAD AV Anna Risberg • Sök på rätt **Tidstyp** ex 7Allm, ändra sökdatum vid behov

| Sök tid, 8                         | 409292391 A                                | ndersson, Fabian     | /                                             |                        |
|------------------------------------|--------------------------------------------|----------------------|-----------------------------------------------|------------------------|
|                                    | Tidbo                                      | ok/Resurs            |                                               | Återställ              |
| Тур                                | ld                                         | Beskrivning          | ^                                             | Tidbok                 |
| LIDOK                              | ADDE E                                     | Abbe Eignalayi       | ini                                           | Resurs                 |
|                                    |                                            |                      |                                               | Välj tidb/res          |
|                                    |                                            |                      | ~                                             | Grupp                  |
| Startdatu                          | ım: 25-02-19                               | 🕮 Onsdag, VO         | 18, Februar                                   | Patientinfo.           |
| Slutdatu                           | ım: 25-03-20                               | 🔢 Torsdag, V1        | 12, Mars                                      |                        |
| Första I<br>Senaste I<br>Sökinterv | tid: 00:00 🔇<br>tid: 23:50 🔇<br>all: 00:10 |                      | 2 Måndag<br>2 Tisdag<br>2 Onsdag<br>2 Torsdag | ) 🗹 Lördag<br>🗹 Söndag |
| Antal tid                          | ler: 1 p                                   | erdag 🗸 🖸            | 🛛 Fredag                                      |                        |
| Tidst                              | yp: 7 Allm                                 | 🚺 💽 Allmän 🛛         | tid                                           |                        |
|                                    | 🗹 Matcha                                   | a tidstyp för tidbok |                                               |                        |
|                                    | 🗹 Matcha                                   | tidstyp för resurs   |                                               | Sök                    |
|                                    | 🗹 Endast                                   | tidboksmoment        |                                               | Välj                   |

## • Sök

|           | Tidbo          | k/Resurs                                                                                                    |             | Återställ      |       |             |
|-----------|----------------|----------------------------------------------------------------------------------------------------|-------------|----------------|-------|-------------|
| Гур       | ld             | Beskrivning                                                                                                    | ~           | Tidbok         |       | Abbe E - A  |
| í idbok   | Abbe E         | Abbe Elghala                                                                                                    | ayini       | HUDOK          |       |             |
|           |                |                                                                                                    |             | Resurs         | Abbe  | (I)         |
|           |                |                                                                                                    |             | Välj tidb/res  | 07:30 |             |
|           |                |                                                                                                    |             | Grupp          | 07:40 |             |
|           |                | _                                                                                                    | · ·         | D.C.C.C.       | 07:50 |             |
| Startdatu | am: 25-02-19   | 🔨 Onsdag, \                                                                                                    | V08, Februa | r Patientinro. | 08:00 |             |
| Charles   |                | T and a s                                                                                                    | van 11      |                | 08:10 |             |
| Siutuatt  | In: 23-03-20   | i orsdag,                                                                                                    | v 12, Mais  |                | 08:20 |             |
| Första    | 64 00:00 🕰     | 2                                                                                                    | 🖂 Månda     | n 🔽 Lördag     | 08:30 |             |
| roista    |                | <u>e</u>                                                                                                    |             |                | 08:40 |             |
| ienaste   | tid: 23:50 🛛 🕀 | 2                                                                                                    |             | ⊻ Sondag       | 08:50 |             |
|           |                |                                                                                                    | 🗹 Onsdag    | 1              | 09:00 |             |
| okinterv  | all: UU:TU     |                                                                                                    | 🗹 Torsda    | 9              | 09:10 |             |
| فيتعما فت |                |                                                                                                    | Eredan      |                | 09:20 |             |
| Antal tic | ier. i pe      | ruag ~                                                                                                    | le_incodg   |                | 09:30 |             |
| Tidst     | yp: 7 Allm     | 🔍 Allmä                                                                                                    | in tid      |                | 09:40 | Bast        |
|           |                | Calabara Cha Calabar                                                                                                    |             |                | 09:50 |             |
|           | Matcha         | active for appointed to the second second seco | ĸ           |                | 10:00 | Forslag     |
|           | 🗹 Matcha       | tidstyp för resur:                                                                                                    | s           | 0.24           | 10:10 | 10:00-10:40 |
|           | 🗹 Endast I     | idboksmoment                                                                                                    |             | SOK            | 10:20 |             |
|           |                |                                                                                                    | - (         | Välj           | 10:30 |             |
|           |                |                                                                                                    |             |                | 10:40 |             |
| ) atum    | ~              | Tid Tidbok                                                                                                    | Resurs      | ~              | 10:50 |             |
| 5-03-04   | ti V10         | 10:00 Abbe E                                                                                                    | ?           |                | 11:00 |             |
| 25-03-10  | må V11         |                                                                                                    |             |                | 11:10 |             |
| 00 10     | 6140           |                                                                                                    |             |                | 11:20 |             |

• Tryck på Välj när du funnit rätt tid

 Åter i bokningsrutan väljer du om du ska skicka kallelse via brev eller SMS. I detta fall ska vi kalla via brevet som ligger förvalt. Klicka på Kallelse

| Patient:       8409292331       Andersson, Fabian       Ok         Behandlare:       abdelg02       Elghalayini, Abbe       PIN: 0753       Avbryt         Mott. (kö):       TandÖrn       Väntelista FTV Örnäset       Behandlar         Planerad:       2025 v       02 v       0 månader       Sök på personaltyp på webb       Sök tid         Orsak:       Ktr       Q       Kontroll       Ei förändringsbar på webb       Kallelse         Tidbok:       Abbe Elghalayini       Ombokningslista       Bläga         Resurs:       Q       Kontroll       Tidsmemu                                                                                                    | ×                                                                                      |
|----------------------------------------------------------------------------------------------------|----------------------------------------------------------------------------------------|
| Behandlare:       abdelg02       abdelg02       Elghalayini, Abbe       PIN: 0753       Avbryt         Mott. (kö):       TandÖrn       Väntelista FTV Örnäset       Behandlar         Planerad:       2025 v       02 v       0 månader       Sök på personaltyp på webb       Sök tid         Orsak:       Krt       akontroll       (inkl profylax, tel ktk)       Ei förändringsbar på webb       Kallelse         Tidbok:       Abbe Elghalayini       Ombokningslista       Bflaga         Resurs:       akbe Elghalayini       Kontroll       Tidsmemu                                                                                                    | Ok                                                                                     |
| Mott. (kö):       TandÖrn       Q       Väntelista FTV Örnäset       Behandlar         Planerad:       2025 v       02 v       0 månader       Sök på personallyp på webb       Sök tid         Orsak:       Ktr       Q       Kontroll       (inkl profylax, tel ktk)       E j förändringsbar på webb       Kallelse         Tidbok:       Abbe Elghalayini       Ombokningslista       Blaga         Resurs:       Q       Kontroll       Tidsmemu                                                                                                    | PIN: 0753 Avbryt                                                                       |
| Planerad:       2025       02       0 månader       Sök på personaltyp på webb       Sök tid         Orsak:       Ktr       Q       Kontroll       (inkl profylax, tel ktk)       E i förändringsbar på webb       Kallelse         Tidbok:       Abbe E       Q       Abbe Elghalayini       Ombokningslista       Blaga         Resurs:       Q       Kontroll       Kontroll       Tidsmemu                                                                                                    | Behandlare                                                                             |
| Orsak:       Ktr <ul> <li>Ktr</li> <li>Kontroll (inkl profylax, tel ktk)</li> <li>E ji förändringsbar på webb</li> <li>Kallelse</li> <li>Bilaga</li> </ul> <ul> <li>Kontroll</li> <li>Kontroll</li> <li>Kontroll</li> <li>Kontroll</li> <li>Kontroll</li> <li>Tidsmema</li> </ul> <ul> <li>Kontroll</li> <li>Tidsmema</li> <li>Tidsmema</li> </ul> <ul> <li>Kontroll</li> <li>Tidsmema</li> </ul> <ul> <li>Kontroll</li> <li>Tidsmema</li> </ul> <ul> <li>Kontroll</li> <li>Kontroll</li> <li>Kontroll</li> <li>Kontroll</li> <li>Kontroll</li> </ul> <ul> <li>Kontroll</li> <li>Kontroll</li> <li>Kontroll</li> <li>Kontroll</li> <li>Kontroll</li> <li>Kontroll</li> </ul> <ul> <li>Kontroll</li> <li>Kontroll</li> <li>Kontroll</li> <li>Kontroll</li> </ul> <ul> <li>Kontroll</li> <li>Kontroll</li> <li>Kontroll</li> <li>Kontroll</li> <li>Kontroll</li> <li>Kontroll</li> <li>Kontroll</li> <li>Kontroll</li> <li>Kontroll</li> <li>Kontroll</li> <li>Kontroll</li> <li>Kontroll</li> </ul>                                                                                                    | Sök på personaltyp på webb                                                             |
| Tidbok:     Abbe E     Abbe Elghalayini     Ombok/ningslista       Resurs:     Image: Constraint of the second second secon                                         | 🗌 Ej förändringsbar på webb 🥼 Kallelse                                                 |
| Resurs: Kontrol Tidsmenu                                                                                                    | Ombokningslista Bilaga                                                                 |
|                                                                                                    | Kontroll Tidsmemo                                                                      |
| Besök: 25-03-18 🕮 Tisdag, V12, Mars Prioritet: 0                                                                                                    | Prioritet: 0                                                                           |
| Start: Quick-Call Nej 🗸                                                                                                    | Quick-Call: Nej 🗸                                                                      |
| Längd: 00:40 🕑 🖓 Påminnelse Remiss                                                                                                    | Påminnelse Remiss                                                                      |
| Slut: Senaste påminnelse: 2:                                                                                                    | naste påminnelse: 2:                                                                   |
| Status: Bokad $\checkmark$ Typ av kallelse: Kallelsekort - ge tid manuellt $\checkmark$                                                                                                    | Typ av kallelse: Kallelsekort - ge tid manuellt $\sim$                                 |
| Kallad: Patienttext för Brevformat. 💽 🛃 11, Besök 18+                                                                                                    | xt för Brevformat: 🖻 🛃 11, Besök 18+                                                   |
| Patienttext för SMS: 💽                                                                                                    | atienttext för SMS: 🔟                                                                  |
| testpatient                                                                                                    | <patient_personni></patient_personni>                                                  |
| v V                                                                                                    | ✓                                                                                      |
| Tidstyp:     2 Vbeh     Image: Second second second | Ombokning spärrad på webben för tidboken.<br>Avbokning spärrad på webben för tidboken. |

• Här kan du välja om du vill **skriva ut kallelsen** eller märka upp att den **kallats utan utskrift** (fått tid per telefon eller direkt på kliniken)

| Kal            | lelse                                                                  | ×            |
|----------------|------------------------------------------------------------------------|--------------|
| SI<br>Ka<br>Br | r <mark>riv kallelse</mark><br>slla utan utskrift<br>ev utan att kalla | Ok<br>Avbryt |
|                | -                                                                      |              |

Någon av dessa väljs när det finns en väntelistepost

- Skriv kallelse skriver ut brev
- Kalla utan utskrift används då patienten ex kallas per telefon
- Brev utan att kalla används då patienten vill ha sin tid per brev och tiden <u>inte är från väntelistan</u>
- Klicka på **OK**

• Detta fönster kommer, välj Skriv

| Kallelse      |                                   | ×               |
|---------------|-----------------------------------|-----------------|
| Utskrift:     | Skrivare 🗸 💽 \\fsu1486\pullprint1 | Avbryt          |
| Kalla via:    | Kallelsekort ~                    | Skriv <f2></f2> |
| E-post:       |                                   | ]               |
| Mobiltelefon: |                                   | ]               |
|               |                                   |                 |

• Du kommer tillbaka till Tid-fönstret och har fått ett datum när patienten är kallad. Ta **OK** 

| Tid                  |                                 |                              |                                      |           | ×          |
|----------------------|---------------------------------|------------------------------|--------------------------------------|-----------|------------|
| Patient: 840929233   | 1 Andersson, Fabian             |                              |                                      |           | Ok         |
| Behandlare: abdelg02 | 🖳 Elghalayini, Abbe             |                              |                                      | PIN: 0753 | Avbryt     |
| Mott. (kö): TandÖrn  | Väntelista FTV Örnäset          |                              |                                      |           | Behandlare |
| Planerad: 2025 🗸     | 02 🗸 0 månader                  |                              | Sök på personaltyp på webb           | (C)       | Sök tid    |
| Orsak: Ktr           | 🔍 🔍 Kontroll (inkl profylax, te | l ktk)                       | Ej förändringsbar på webb            | Re E      | Kallelse   |
| Tidbok: Abbe E       | 🔍 Abbe Elghalayini              |                              | Ombokningslista                      |           | Bilaga     |
| Resurs:              | 9                               |                              | Kontroll                             |           | Tidsmemo   |
| Besök: 25-03-18      | 🔨 Tisdag, V12, Mars             | Prioritet: 0                 |                                      |           | Logg       |
| Start:               |                                 | Quick-Call: Ne               | ei 🗸                                 |           |            |
| Längd: 00:40 📢       | 3                               |                              | Påminnelse                           |           | Remiss     |
| Slut:                |                                 | Senaste påminnelse:          | 2:                                   |           |            |
| Status: Bokad        | ~                               | Typ av kallelse: Ka          | allelsekort - ge tid manuellt $\sim$ |           |            |
| Kallad: 25-02-18     | Tisdag, V08, Februari Pa        | atienttext för Brevformat: 👔 | 🔣 11, Besök 18+                      |           |            |
|                      |                                 | Patienttext för SMS: 👔       |                                      |           |            |
| tostastiont          |                                 |                              |                                      |           |            |

• Åter till väntelistan – om du väljer **Arkiv – Uppdatera väntelista**, är posten borta.

| Arkiv                   |                            |                          |                            |                |             |                     |          |
|-------------------------|----------------------------|--------------------------|----------------------------|----------------|-------------|---------------------|----------|
| Mott (kö)               | TandÖm                     | Tidstyp                  |                            | Planerad t.o.m | 2028 jul 🜔  | Remiss              |          |
| Orsak                   | Ktr                        | Pesurs                   |                            | Födelseår      | 0 🜔 2025 🜔  | Kontroll            |          |
| Behandlare              | abdelq02 Elghalayini, Abbe | Moment                   |                            | Prioritet      | 0           | Åldersintervall     |          |
| Personaltyp             | Alla                       | Kallelse                 | Alla                       | Patient        | Alla        |                     |          |
| <u>s</u> ök             | 🔒 Lista 🛛 🔒 Kalle          | lsekort <u>Ö</u> ppna ti | d Aktivera pat Antal 3 st  |                |             |                     |          |
| Ut Risk P               | Patient Patie Pat te       | el Längd Mott. (kö) E    | Behandla Pla • K-typ Orsal | Tidbok Resurs  | Besök Kalla | d Tidst Moment Prio | Rem Ktrl |
| Skriv text för att söka |                            | • • •                    |                            |                |             |                     | ×        |
| 3                       | Öber 076-7223-             | 435 60 TandÖrn :         | abdelg02 2025-05 Manue Ktr | Abbe           |             | 2 Vb                |          |
| 3                       | Kvick 076-0492             | 959 30 TandÖrn a         | abdelg02 2025-03 Manue Ktr | Abbe           |             | 6 Op                |          |
| 0                       | Sche 076-0728              | 397 60 TandÖrn a         | abdelg02 2024-12 Manue Ktr | Abbe           |             | 2 Vb                |          |

• Det skapas en vårdbeskrivningsrad i vårdjournalen i Carita

|  | 25-02-18 System | m System |  | ** Kallelse TandÖrn 2025-02 |
|--|-----------------|----------|--|-----------------------------|
|--|-----------------|----------|--|-----------------------------|